## **G-Force Reinstallation & Reconfiguration Guide**

### 1. Select the Maintenance tool from the start panel.

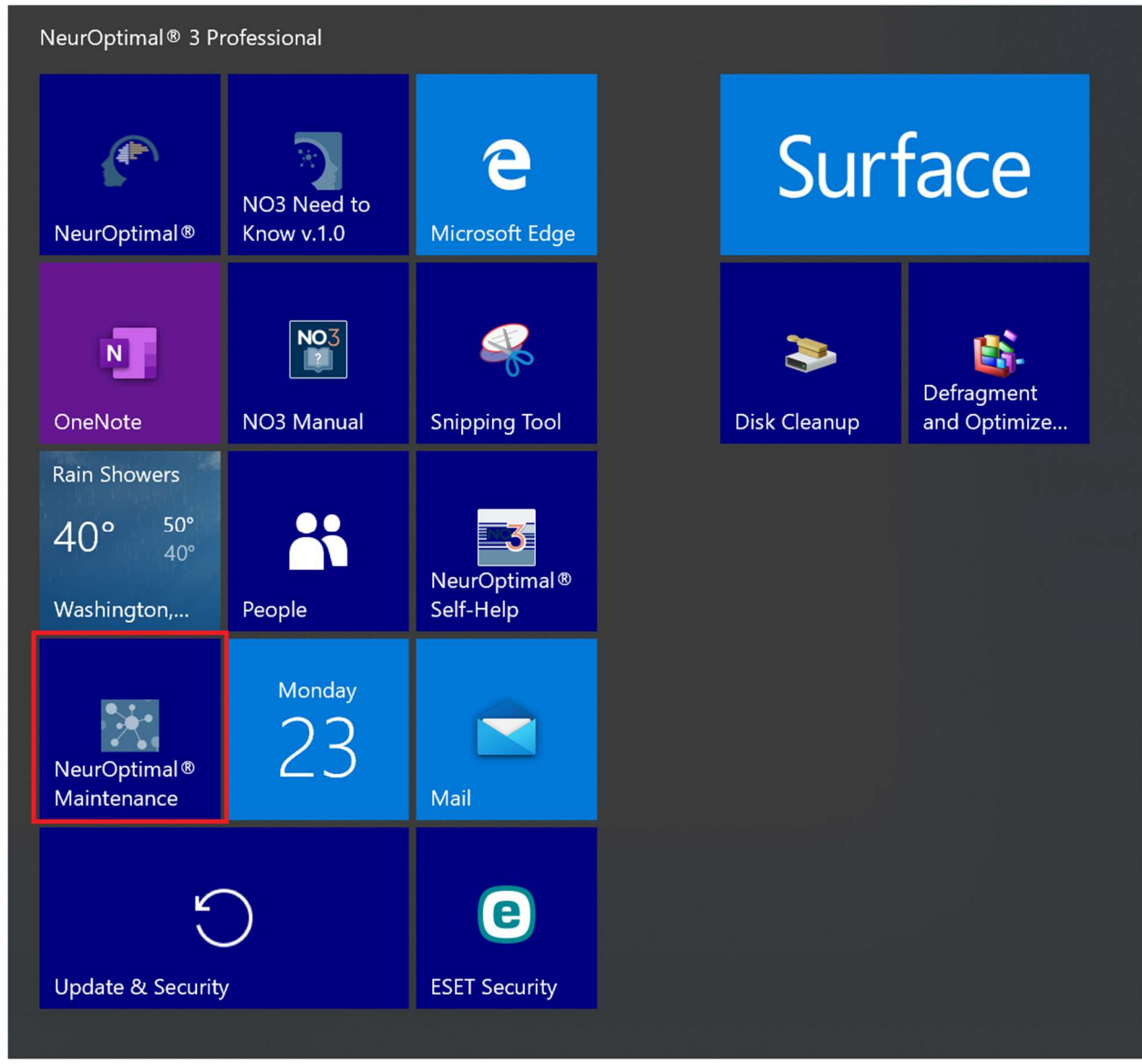

2. Select "Add or remove components". Click next. DO NOT select "Remove all components".

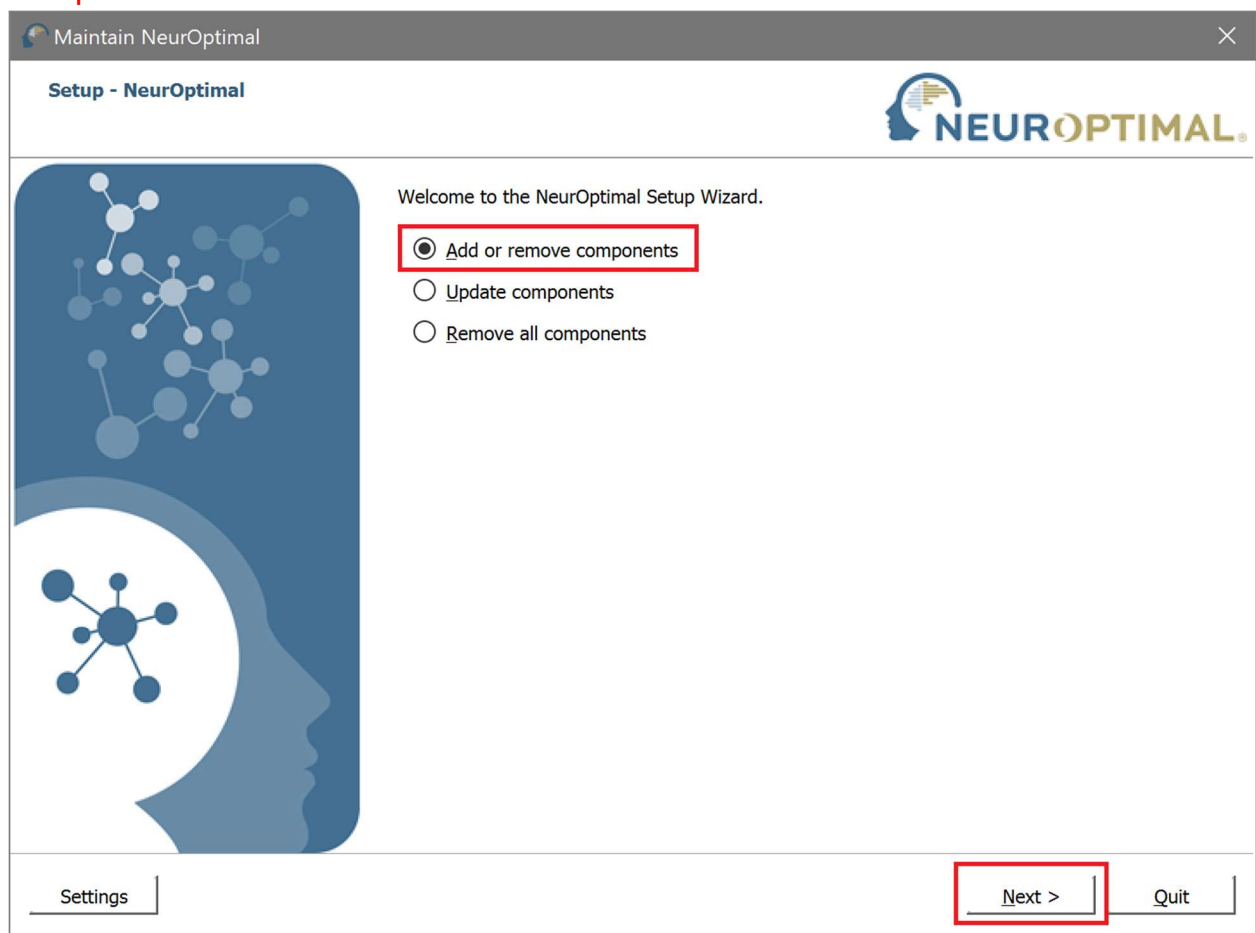

3. Only un-check the G-Force component. DO NOT un-check any other components. Click next.

| Cor | mponent Name                   | Action            | Installed Version | New Ve   | Installs G-Force features on your computer. |  |
|-----|--------------------------------|-------------------|-------------------|----------|---------------------------------------------|--|
|     | Backup NO                      | $\checkmark$      | 1.0.0.12          | 1.0.0.1  |                                             |  |
|     | DigitAl Sessions               | $\mathbf{\nabla}$ | 1.0.0.3           | 1.0.0.3  |                                             |  |
|     | G-Force                        | =                 | 5.8.1.2           | 5.8.1.2  | 1                                           |  |
| >   | 🗹 Kodi                         | ⊻                 | 17.3.1            | 17.3.1   |                                             |  |
|     | ☑ LabVIEW Run-Time Engine 2016 | $\checkmark$      | 16.0              | 16.0     |                                             |  |
|     | ✓ License Agreements           | $\checkmark$      | 1.0.0.0           | 1.0.0.0  |                                             |  |
| >   | ✓ Manuals                      | $\checkmark$      | 1.0.0.2           | 1.0.0.2  |                                             |  |
|     | 🗹 Media files                  | $\checkmark$      | 1.0.0.5           | 1.0.0.5  |                                             |  |
|     | Migration Utility              | $\sim$            | 1.0.0.25          | 1.0.0.2  |                                             |  |
| >   | MySQL Components               | $\checkmark$      | 1.0.0.0           | 1.0.0.0  |                                             |  |
|     | NI-VISA                        | $\checkmark$      | 15.0.1.1          | 15.0.1.  |                                             |  |
| >   | NO Application                 | $\checkmark$      | 3.0.0.20          | 3.0.0.2  |                                             |  |
|     | ☑ NO Registry Config           | $\sim$            | 1.0.0.14          | 1.0.0.1  |                                             |  |
|     | 🖂 NO User data                 | $\leq$            | 1.0.0.4           | 1.0.0.4  |                                             |  |
|     | 🗹 Zengar Driver                | $\checkmark$      | 1.0.0.2           | 1.0.0.2  |                                             |  |
| - 1 |                                |                   | 1                 |          |                                             |  |
| •   |                                |                   |                   | <u> </u> |                                             |  |

# 4. Click update.

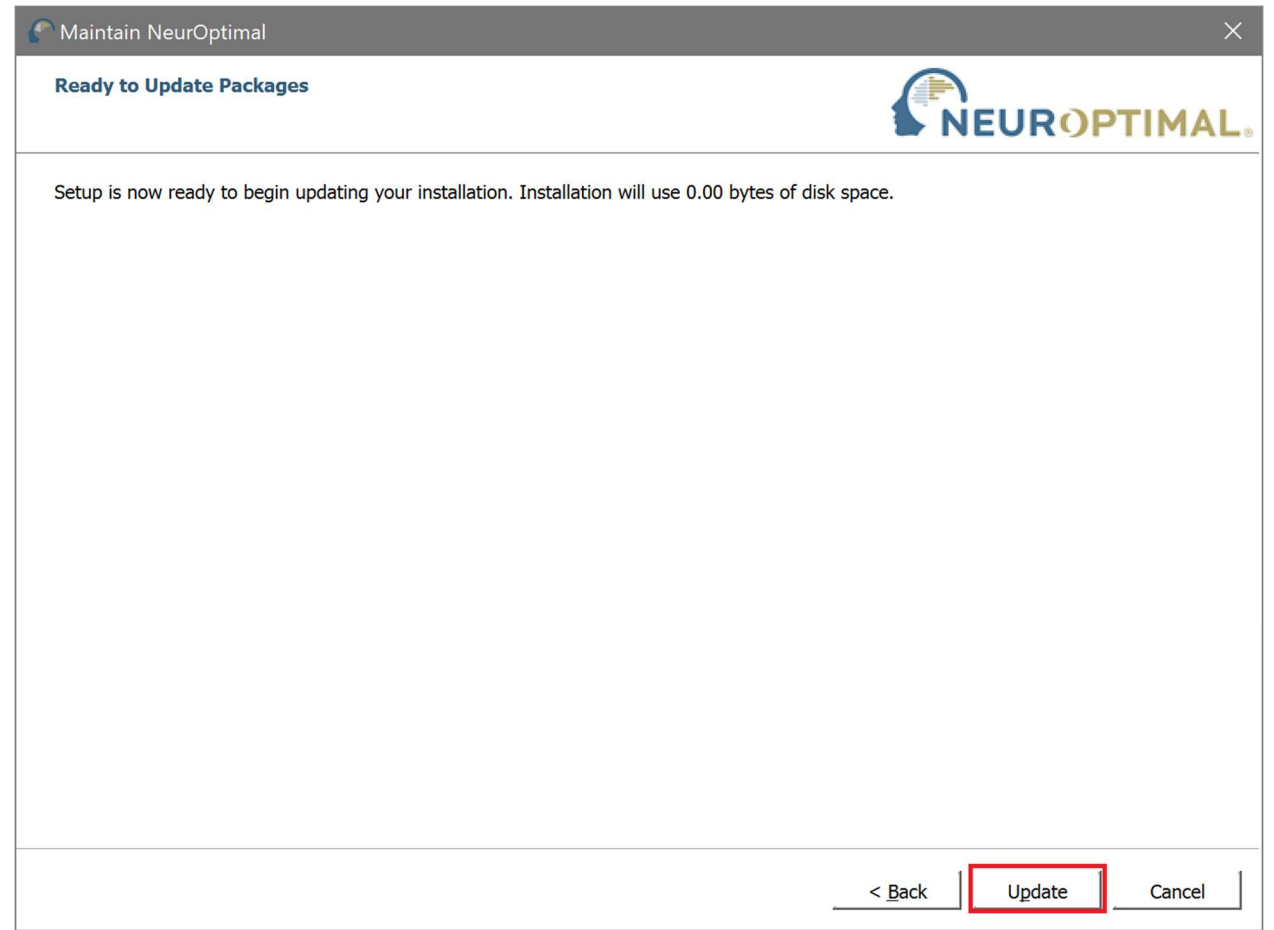

5. When uninstallation is complete, click finish. The system will now reboot.

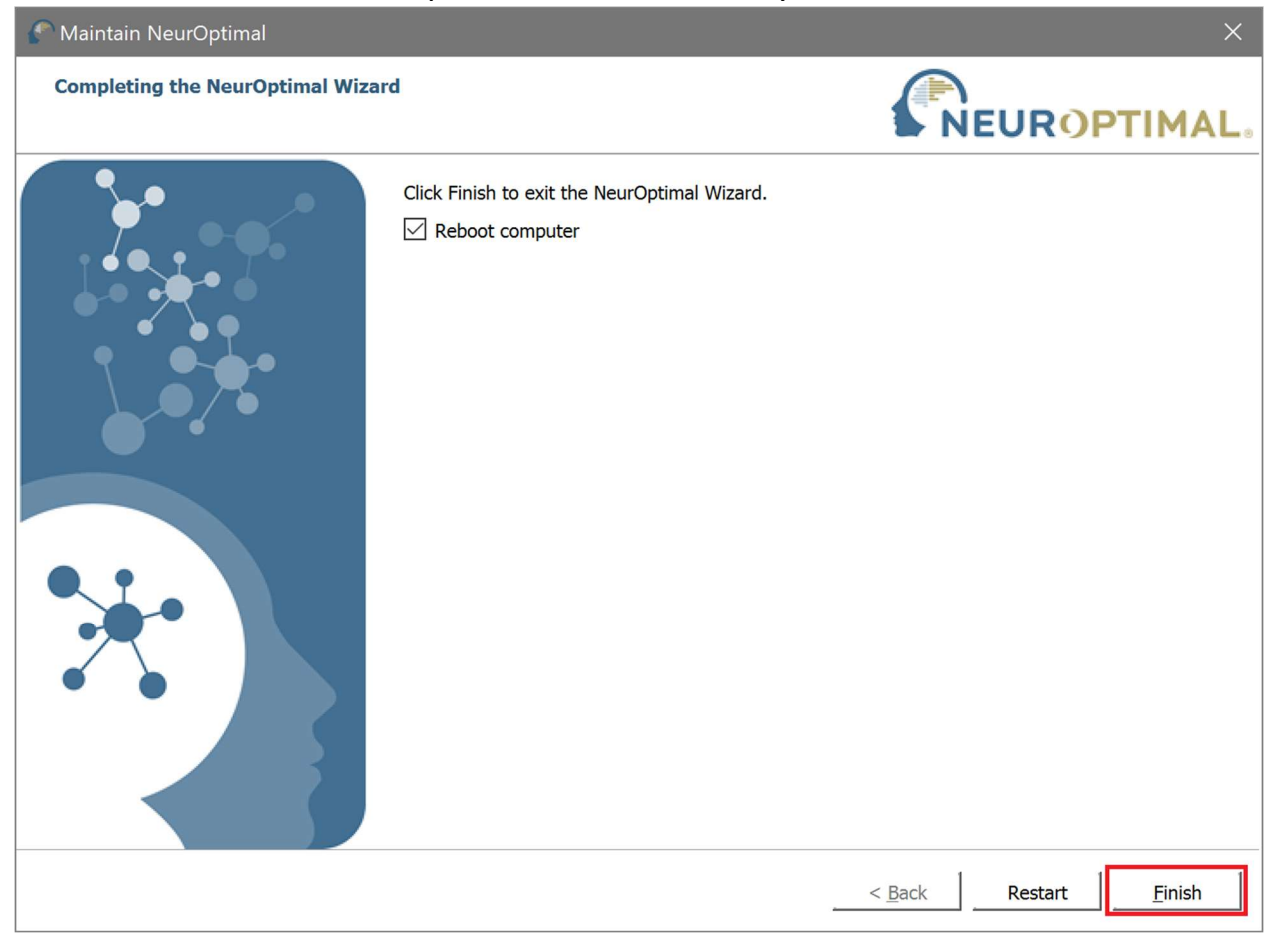

6. On reboot, launch NeurOptimal. You will be prompted to update G-Force.

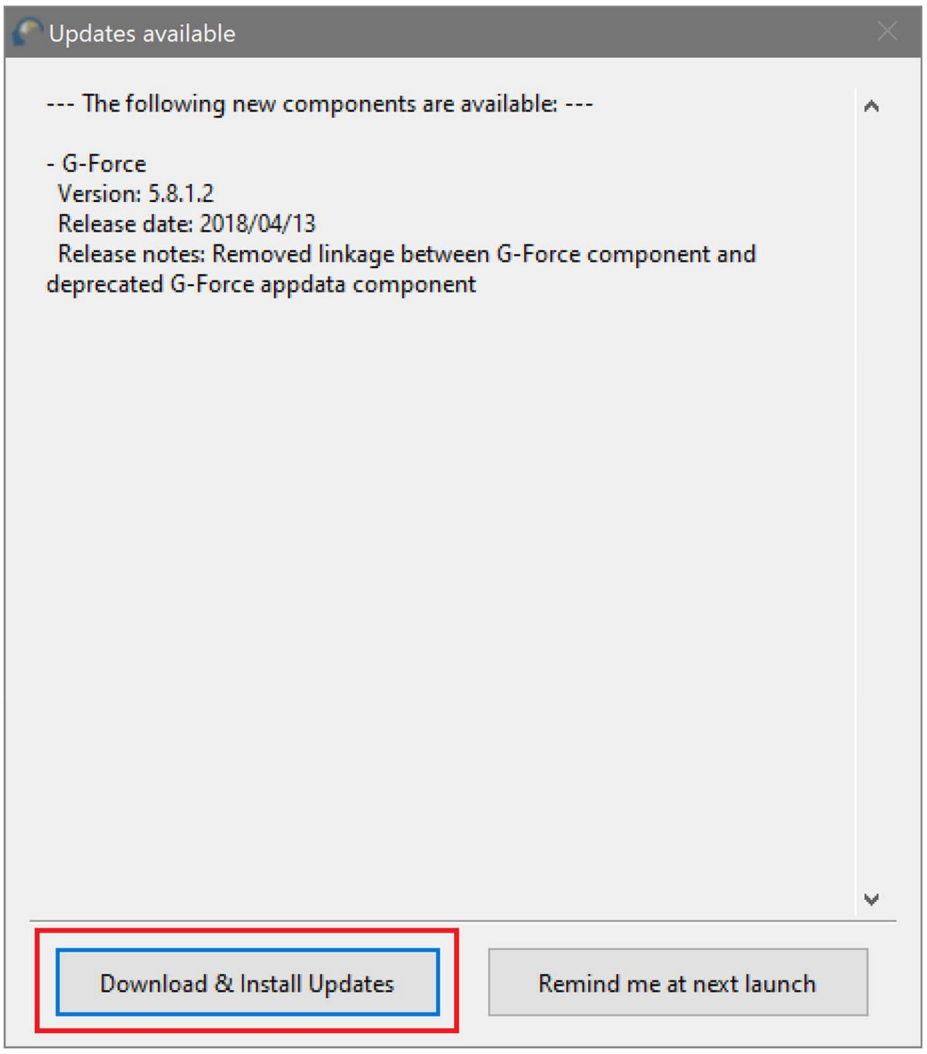

### 7. When prompted, click yes to the installer.

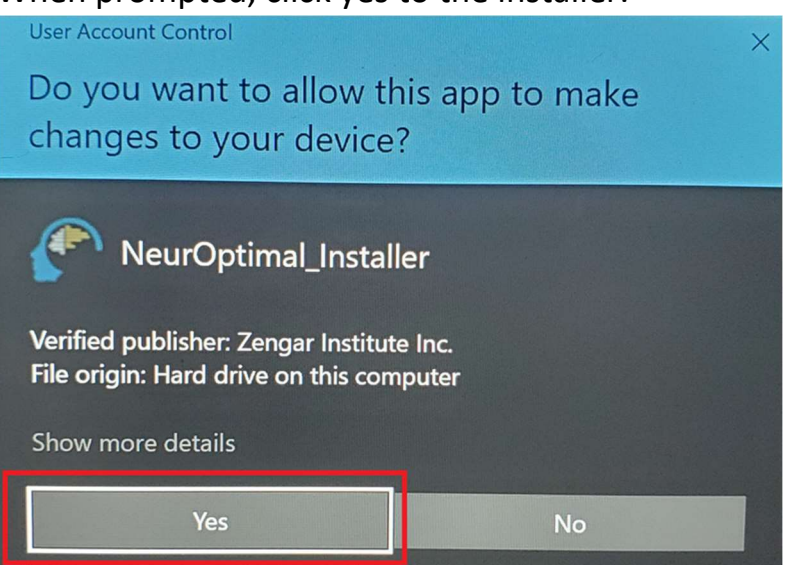

8. After installation completes, you will need to reboot your computer.

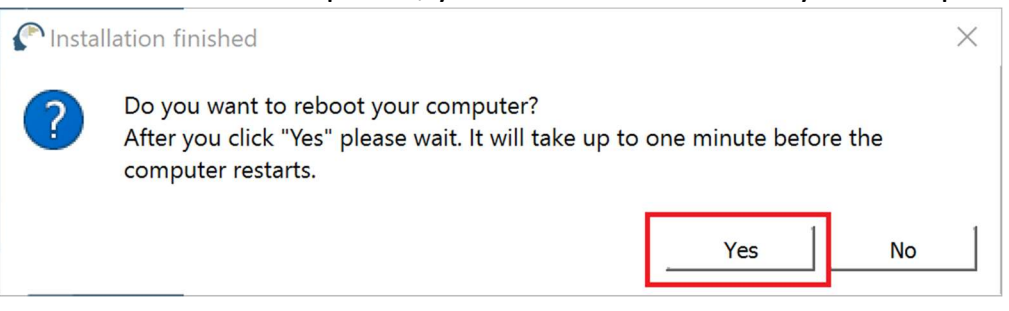

9. After rebooting, right click on the sound icon on the taskbar and select "Open Sound settings".

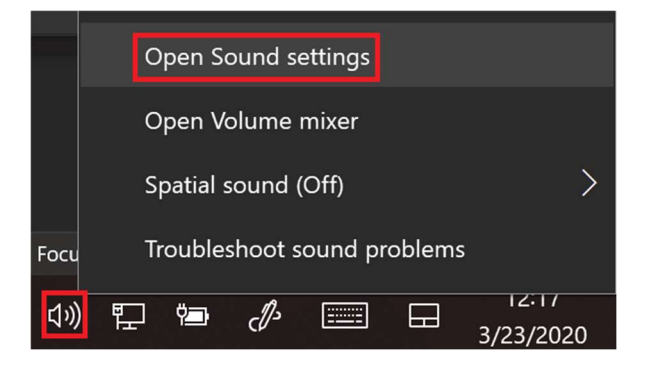

## 10. In Sound settings, open the Sound Control Panel.

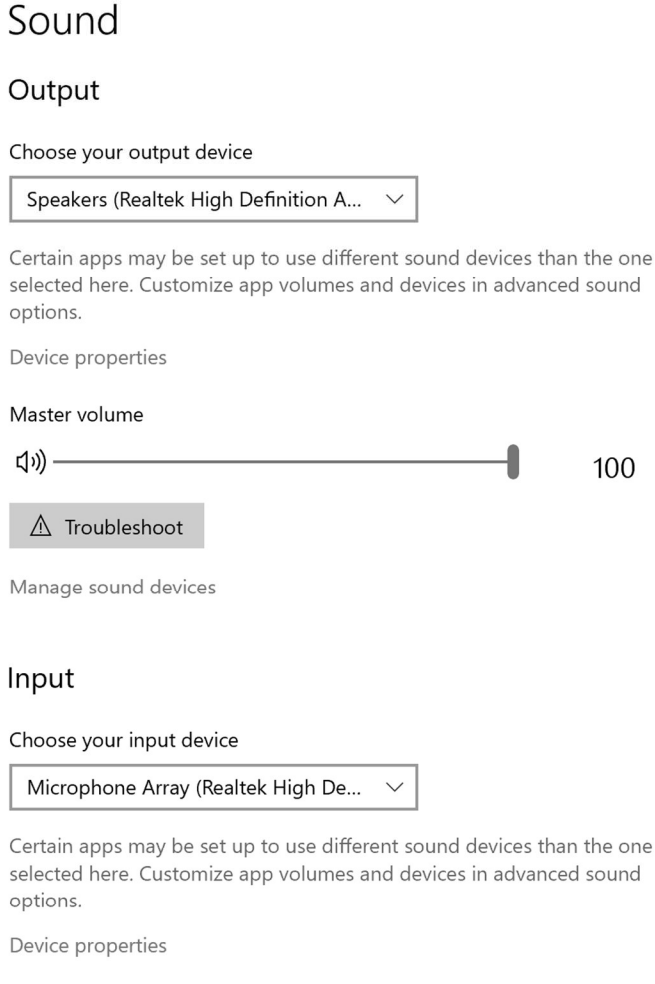

#### **Related Settings**

Bluetooth and other devices

#### Sound Control Panel

Microphone privacy settings

Ease of Access audio settings

#### Have a question?

Setting up a microphone Fixing sound problems

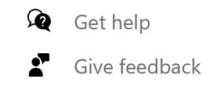

selected here. Customize app volumes and devices in advanced sound

Test your microphone

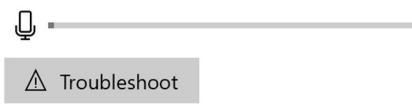

Manage sound devices

11. You will first see the playback tab. Verify that speakers are still set to default. Select the recording tab.

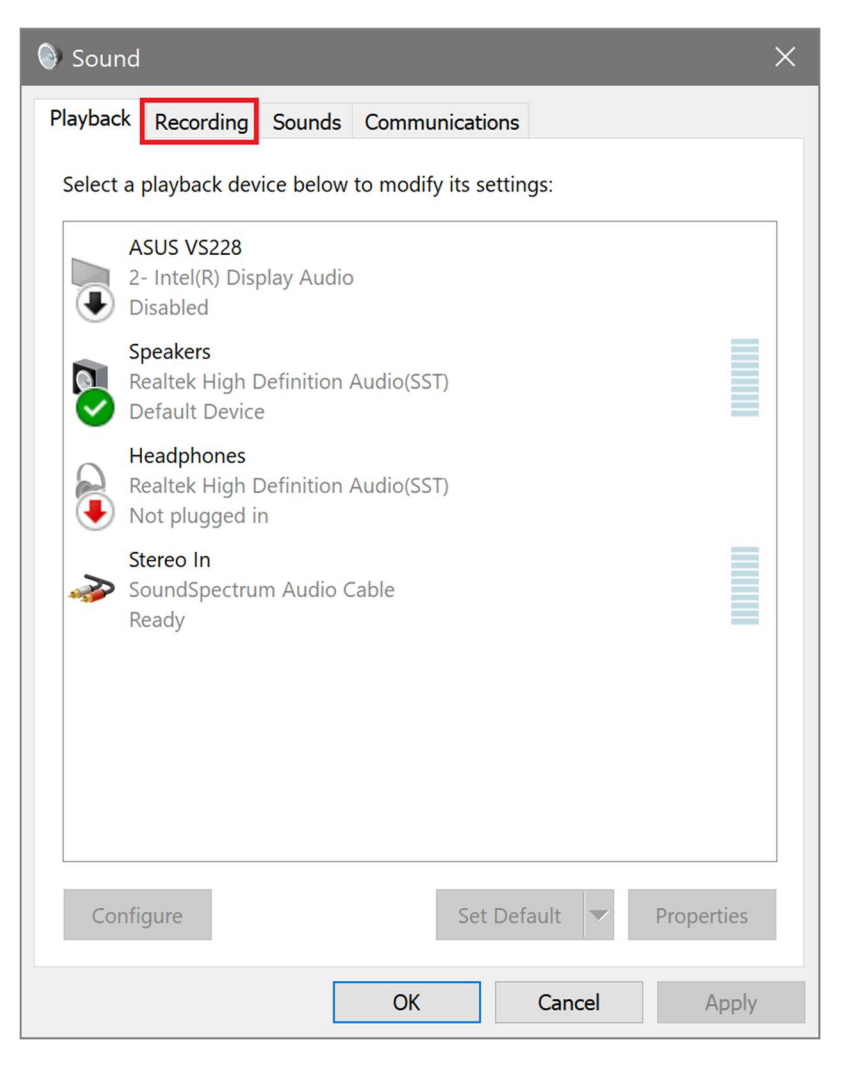

12. In the recording tab, verify microphone array is set to default.

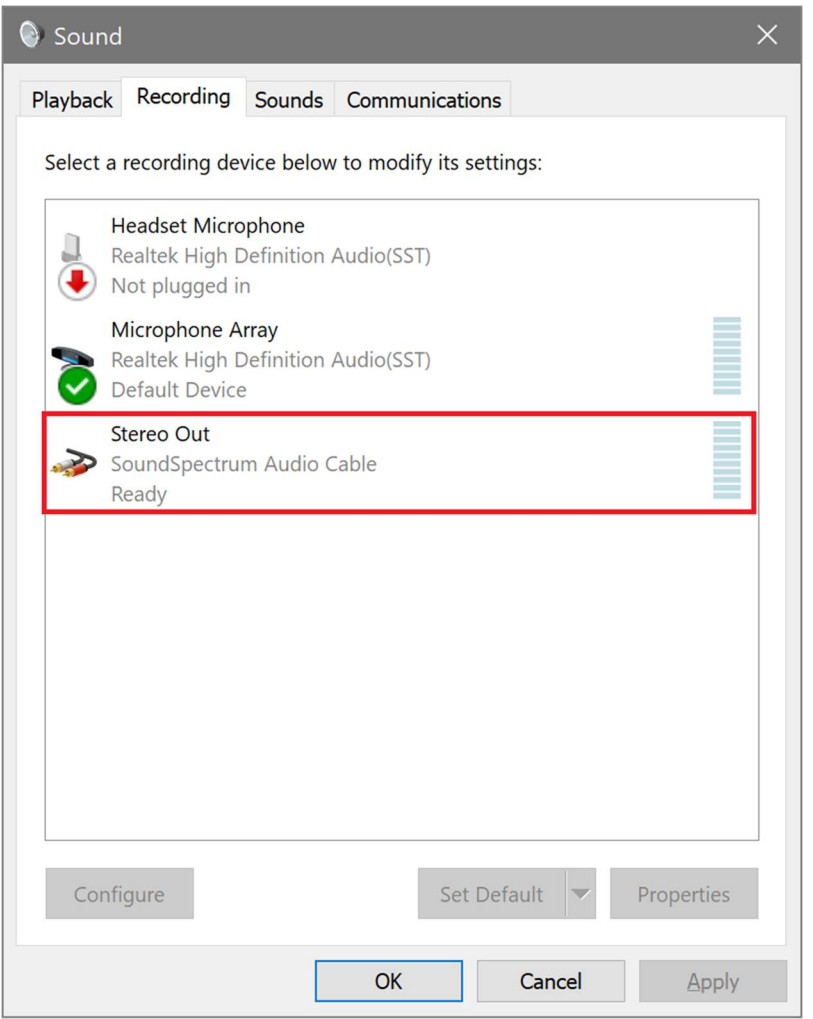

13. Right click Stereo Out and open Properties.

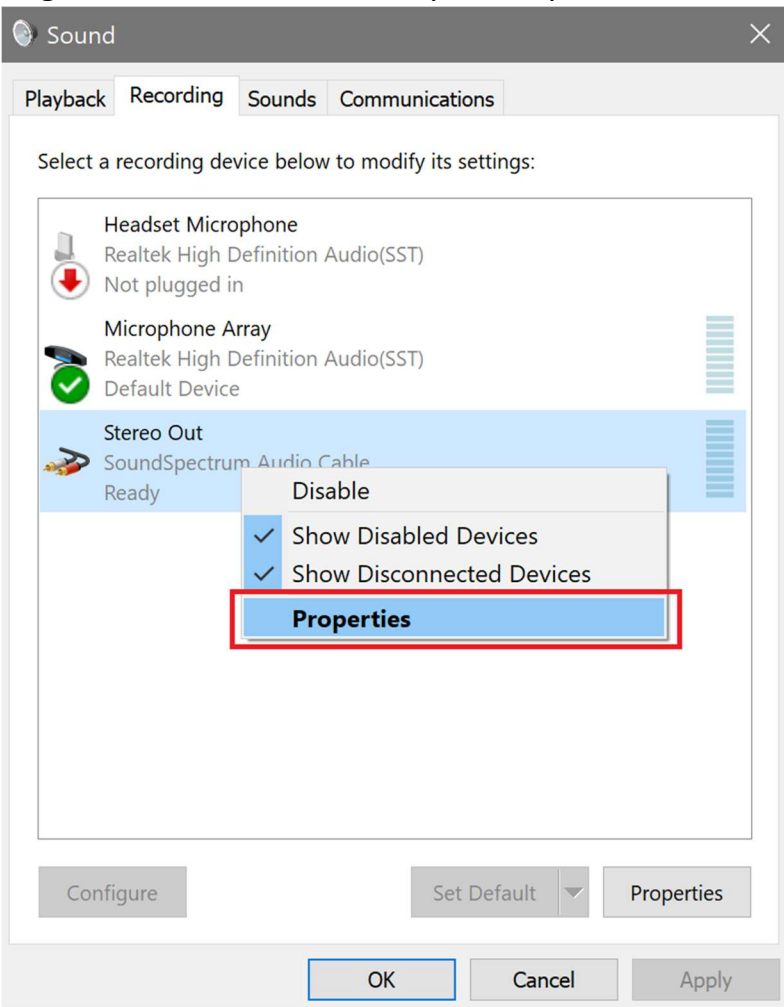

14. In properties, go to the Listen tab. Check "Listen to this device".

| 🛷 Stereo Out Properties                                                                    | × |  |  |  |  |  |
|--------------------------------------------------------------------------------------------|---|--|--|--|--|--|
| General Listen Levels Advanced                                                             |   |  |  |  |  |  |
| You can listen to a portable music player or other device through this Sterec<br>Out jack. |   |  |  |  |  |  |
| 🧼 🔿 🛐                                                                                      |   |  |  |  |  |  |
| Listen to this device                                                                      |   |  |  |  |  |  |
| Playback through this device:                                                              |   |  |  |  |  |  |
| Default Playback Device $\vee$                                                             |   |  |  |  |  |  |
| Power Management                                                                           |   |  |  |  |  |  |
| • Continue running when on battery power                                                   |   |  |  |  |  |  |
| O Disable automatically to save power                                                      |   |  |  |  |  |  |
|                                                                                            |   |  |  |  |  |  |
|                                                                                            |   |  |  |  |  |  |
|                                                                                            |   |  |  |  |  |  |
|                                                                                            |   |  |  |  |  |  |
|                                                                                            |   |  |  |  |  |  |
| OK Cancel Apply                                                                            |   |  |  |  |  |  |

15. Launch NeurOptimal. When G-Force opens, right click within the visualizer, change the audio input source to Stereo Out (SoundSpectrum Audio Cable).

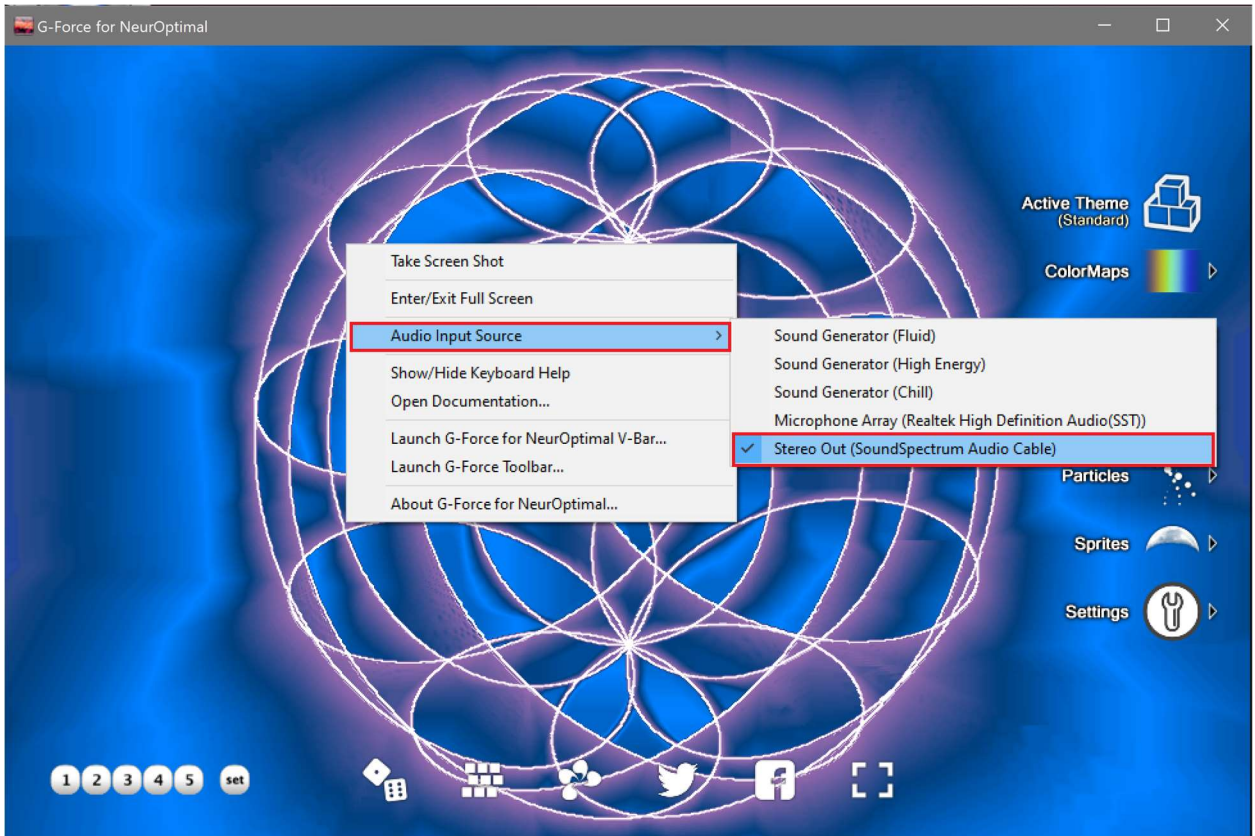